# How to Schedule Inspections

#### For Septic and Road Approach permit inspections contact the office

### Information required at job site for inspections:

- ✓ Approved full set of plans that are in color.
- ✓ Building permit.
- ✓ Inspection card/s
- ✓ The address card must be posted at a location that can be seen from the street.

## To schedule by smart phone apps: Download *Oregon ePermitting* using the *Play Store* app (Android phones) or *App Store* (I phone's):

- ✓ Enter permit number *or* house number and street name (no directions) to see all open permits for that address.
- ✓ Select *Schedule A New Inspection* and follow the prompts.
- ✓ Submit

**To schedule by calling:** Call the automated statewide ePermitting system at <u>(888) 299-2821</u>. You will need the following information when you call:

- The IVR number. The system will confirm the permit by speaking back the site address. Each permit has a separate IVR number
- ✓ Enter the inspection code number (see IVR brochure for list of inspection codes)
- ✓ Enter in the desired inspection date (can do up to 5 days in advance)
- ✓ Enter a contact number.
- ✓ Wait for confirmation number to complete inspection scheduling.

### **IMPORTANT NOTICE:** The state will be phasing out the IVR Calling option starting January 2025 and it will no longer be available by Summer of 2025.

**To schedule online:** Go to <u>https://aca-oregon.accela.com/oregon/Default.aspx</u>. Clear the start date.

Option 1:

- ✓ Search for your permit.
- ✓ Click on record info/Schedule inspections. Go to inspections.
- ✓ Click on *Schedule an Inspection* and follow the prompts.
- ✓ Submit.

Option 2:

- ✓ Under Schedule click Easy Inspection Scheduling.
- ✓ Search for your permit.
- ✓ Click on *Schedule a New Inspection* and follow the prompts.
- ✓ Submit.

### Questions? Please call (541)447-3211 for assistance